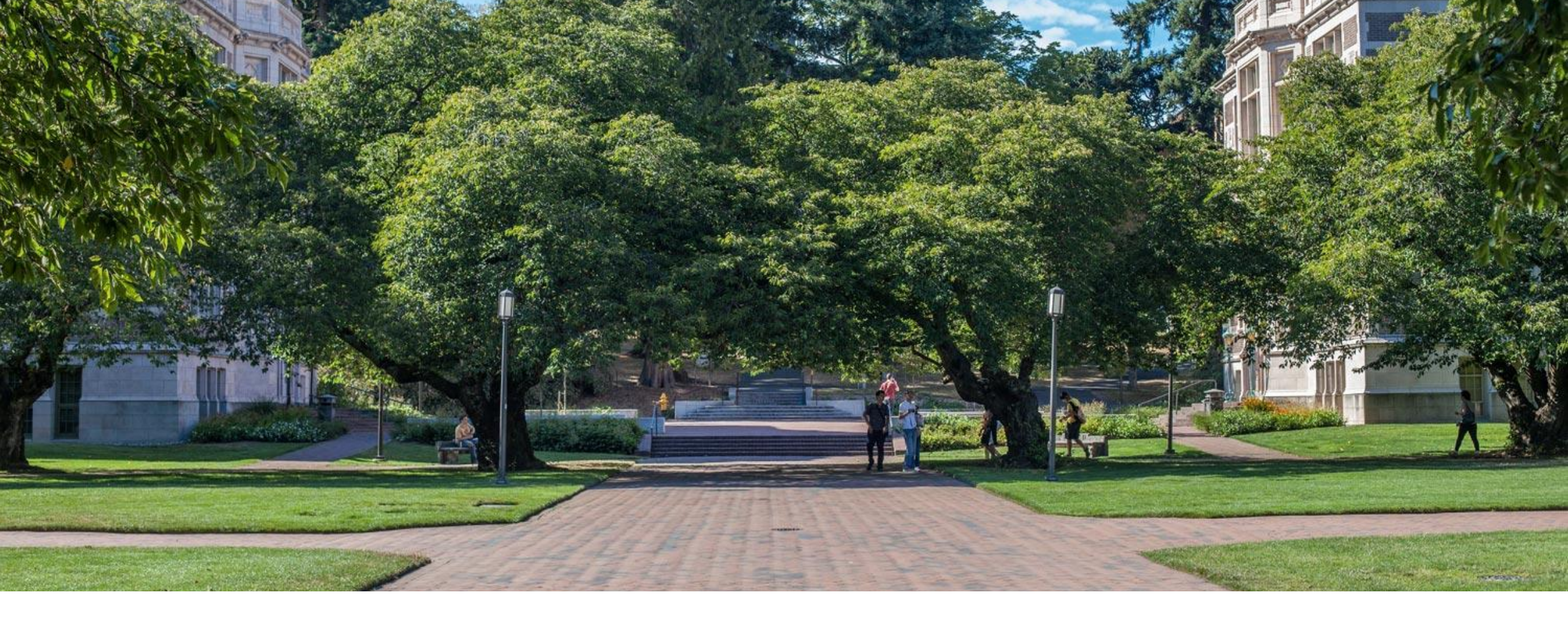

## Lecture 19: Git!

CSE 374: Intermediate Programming Concepts and Tools QUICK RECAP

## Some "git" commands

#### git init

- Create a new empty git repo or convert an existing folder to a git repo

#### git add

 Preparing edited files to be saved (committed) to a repo

#### git commit

- Records (saves) changes to a repo
- Accompanied by a short descriptive message

#### git push

Update the remote copy of the repo with the local changes and commits

#### 🚸 MINGW64:/c/Users/kusha/ta/git imes + $\sim$

kusha@LAPTOP-UA25NDJJ MINGW64 ~/ta/git\_practice (main)
\$ touch .gitignore

```
kusha@LAPTOP-UA25NDJJ MINGW64 ~/ta/git_practice (main)
$ git add .gitignore
```

```
kusha@LAPTOP-UA25NDJJ MINGW64 ~/ta/git_practice (main)
$ git commit -m "Add gitignore to repo"
[main 46480c4] Add gitignore to repo
1 file changed, 0 insertions(+), 0 deletions(-)
create mode 100644 .gitignore
```

kusha@LAPTOP-UA25NDJJ MINGW64 ~/ta/git\_practice (main)
\$ git push origin main
Enumerating objects: 4, done.
Counting objects: 100% (4/4), done.
Delta compression using up to 8 threads.
Compressing objects: 100% (2/2), done.
Writing objects: 100% (3/3), 346 bytes | 346.00 KiB/s, done.
Total 3 (delta 0), reused 0 (delta 0)
To https://github.com/kushaljh/git\_practice.git
 1d9015d..46480c4 main -> main

kusha@LAPTOP-UA25NDJJ MINGW64 ~/ta/git\_practice (main)

## Staging and committing overview

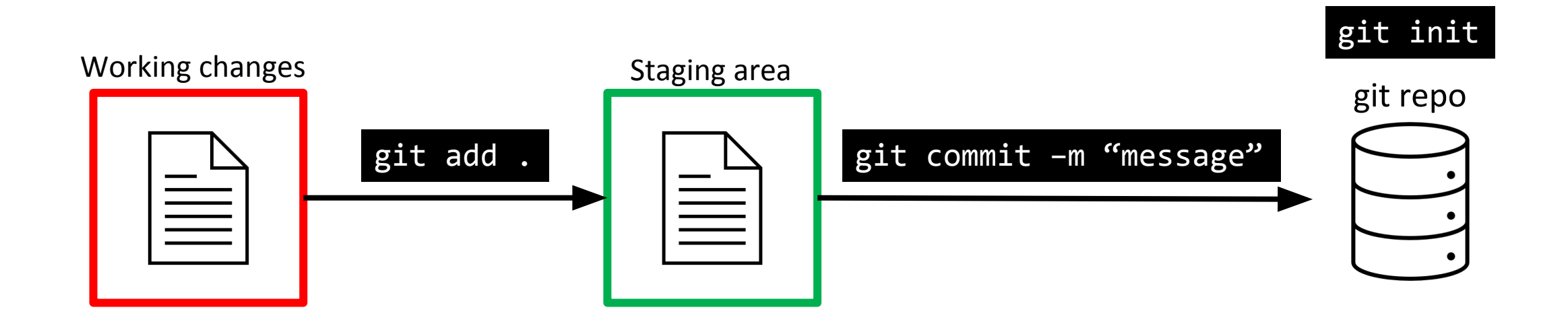

## Inspecting a repository

#### git status

- Lists the files which you have changed but not yet committed
  - Working directory
  - Staging area
- Indicates how many commits have made but not yet pushed

#### git log

- Shows the commit history
- -git log -graph --oneline
  - Shows branch info as a graph

```
🔖 MINGW64:/c/Users/kusha/Docu 	imes + 	imes
```

### kusha@LAPTOP-UA25NDJJ MINGW64 ~/Documents/GitHub/git\_practice (main) \$ git status On branch main Your heaven is behind heavier (main heavier) heavier and even heavier (main heavier).

Your branch is behind 'origin/main' by 1 commit, and can be fast-forwarded. (use "git pull" to update your local branch)

nothing to commit, working tree clean

kusha@LAPTOP-UA25NDJJ MINGW64 ~/Documents/GitHub/git\_practice (main)
\$ git log
commit 1d9015d8c3146f3377df31ab2e9d0fa7d8b1f787 (HEAD -> main)
Author: Kushal Jhunjhunwalla <22863544+kushaljh@users.noreply.github.com>
Date: Sun Nov 8 01:35:30 2020 -0800

Add Author to README

#### commit e93bc2ce898d7420b1381d95f62d46860937da7a Author: Kushal Jhunjhunwalla <22863544+kushaljh@users.noreply.github.com> Date: Sun Nov 8 01:33:55 2020 -0800 Initial commit kusha@LAPTOP-UA25NDJJ MINGW64 ~/Documents/GitHub/git\_practice (main) \$ git log -1 commit 1d9015d8c3146f3377df31ab2e9d0fa7d8b1f787 (HEAD -> main) Author: Kushal Jhunjhunwalla <22863544+kushaljh@users.noreply.github.com> Date: Sun Nov 8 01:35:30 2020 -0800

Add Author to README

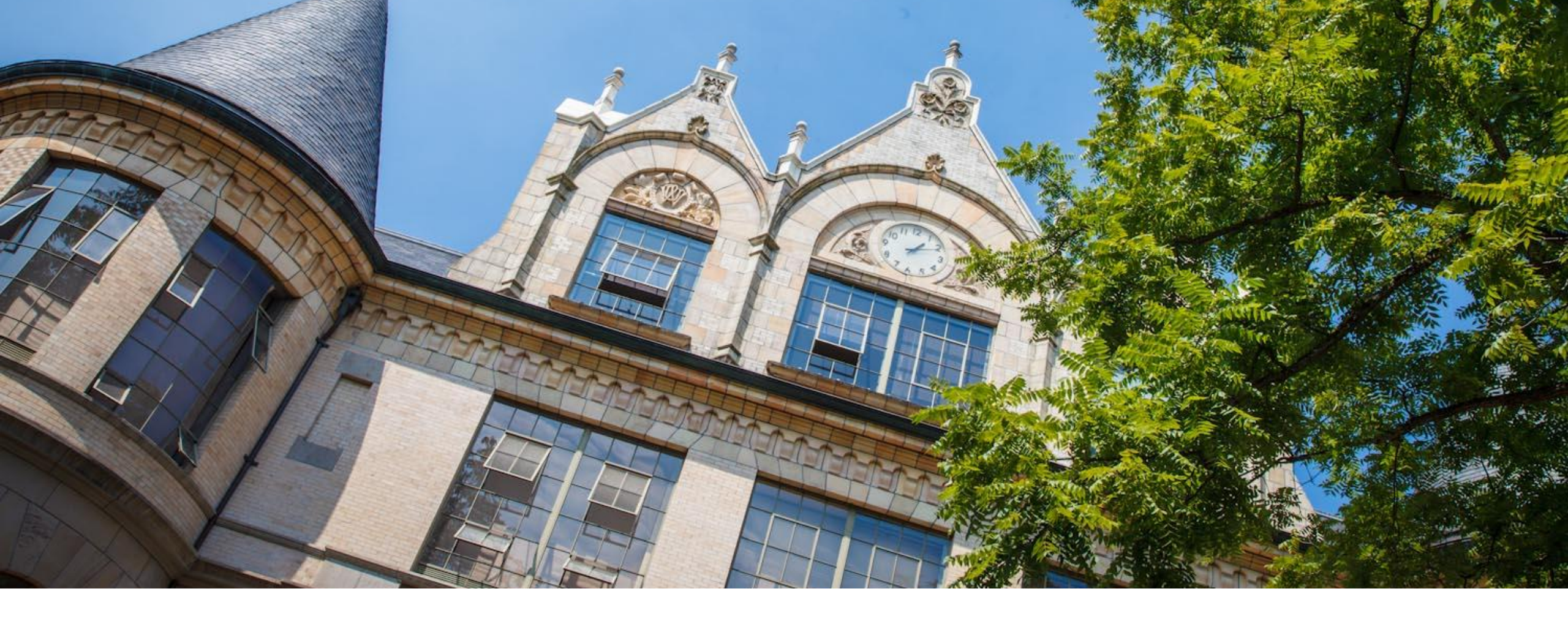

## Working with remote

### git commands for interaction with remote

#### git clone

- Cloning is the process of creating a working copy of the remote or local repository by passing the following command.
- git clone username@git\_server\_hostname:/path\_of\_repository

#### git pull

- If we have already cloned the repository and need to update local (only code) respect to the remote server
- git pull origin main

#### git fetch

- Fetching is the process of updating (only git information) the local git structure and information from remote repository
- git fetch

## Updating changes using pull

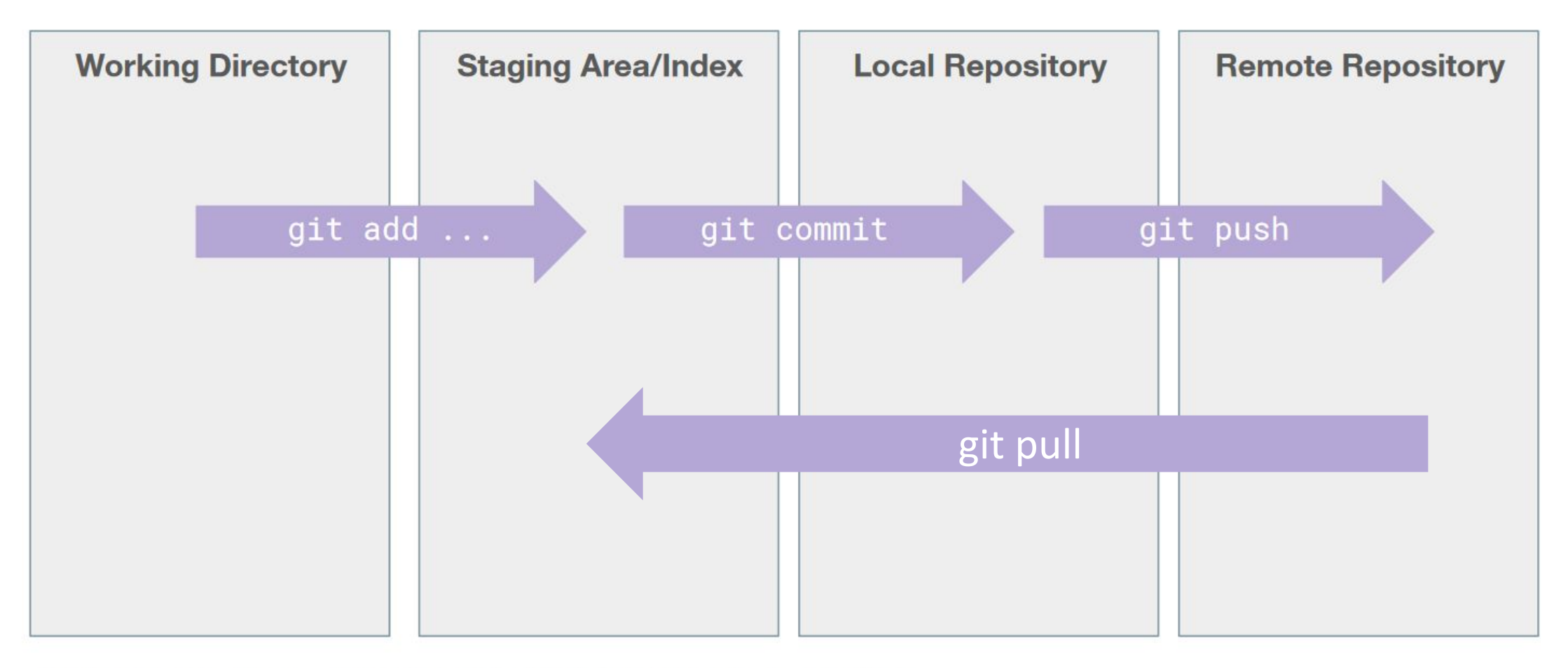

**NOTE**: There are way more git commands than what is listed here - this is a simplified model to get us started.

### What's next!

Branching, checkout

Merging, Merge (Pull) Requests

Conflicts

Interacting with a Git Server (GitHub / GitLab)

## Skipping files using .gitignore

- As a recap, generally we should not have these files in a git repo:
  - Object files (i.e. .class files, .o files) and executables
  - Huge media files (e.g. videos)
  - Credentials and system files (e.g. .DS\_Store in Mac)
- Its tedious to mention all the files you want to add into a repo every time you add your changes (and ensure you skip the others)
- To skip above files you can create a file in the root of the git repo folder called .gitignore
- This file should contain patterns in file names you would like to skip being added
- <u>https://github.com/github/gitignore</u>

| 1  | <pre># OS generated files</pre> |
|----|---------------------------------|
| 2  | <pre>**/.DS_Store</pre>         |
| 3  |                                 |
| 4  | <pre># Compiled source</pre>    |
| 5  | *.com                           |
| 6  | *.class                         |
| 7  | *.dll                           |
| 8  | *.exe                           |
| 9  | *.0                             |
| 10 | *.so                            |
| 11 |                                 |
| 12 | # Logs and databases You        |
| 13 | *.log                           |
| 14 | *.sql                           |
| 15 | *.sqlite                        |
| 16 |                                 |

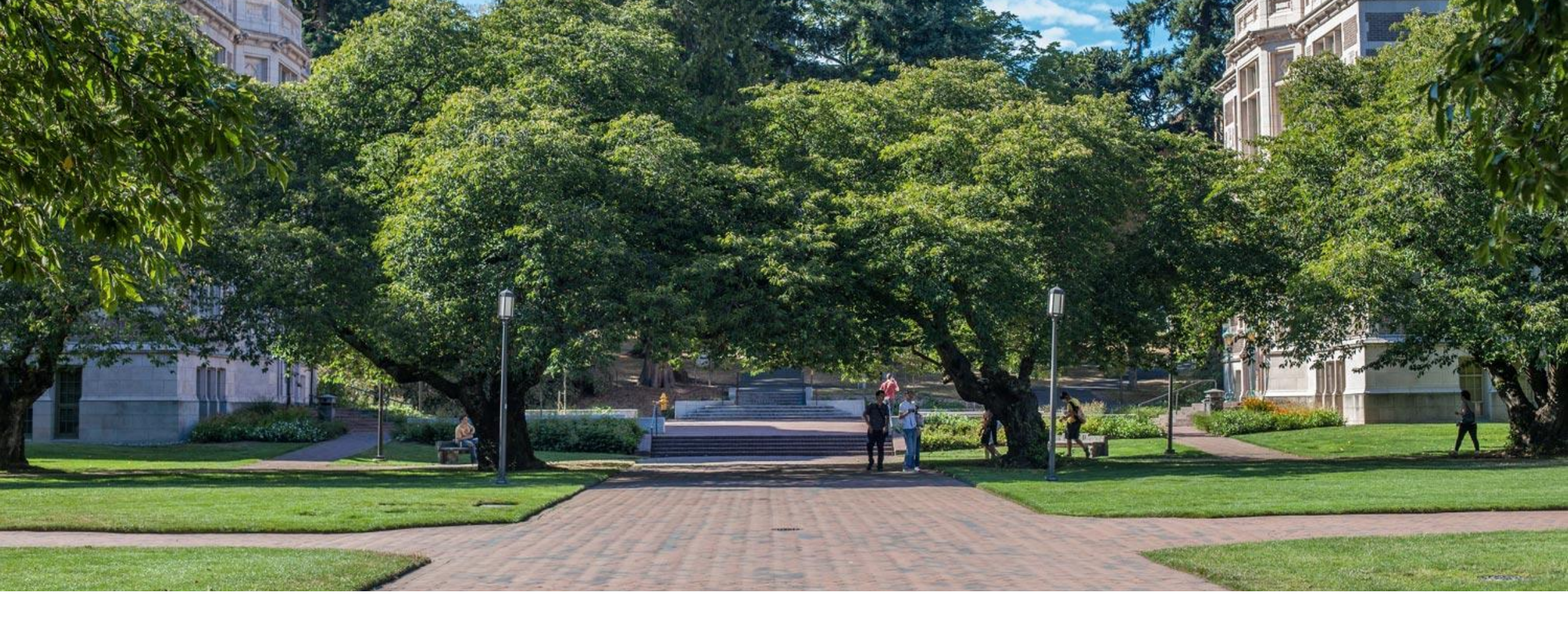

## Working with a Git server **GitHub**

## GitHub profile

| ) kushaljh (Kushal Jhunjhunwalla) $	imes$ $+$                       |                                                                           |                           | - 0                             | ×   |
|---------------------------------------------------------------------|---------------------------------------------------------------------------|---------------------------|---------------------------------|-----|
| $\dot{-}  ightarrow \dot{O}$ $igtarrow$ https://github.com/kushaljh |                                                                           | x <del>x</del> ⊄          | 1 InPrivate                     | ••• |
| Why GitHub? 🗸 Team Enterprise                                       | Explore $arsigma$ Marketplace Pricing $arsigma$                           | Search / Sign in Sign     | up                              | *   |
|                                                                     | Overview Repositories 23 III Projects 🔗 Pack                              | ages                      |                                 |     |
|                                                                     | Pinned                                                                    |                           |                                 |     |
|                                                                     | General BlockChain-In-HealthCare                                          | 📮 CameraApp               |                                 |     |
|                                                                     | Python 🛣 4 😵 1                                                            | • Java                    |                                 |     |
|                                                                     | Project_News_Search INFO 201 Project                                      |                           |                                 |     |
| Kushal Jhunjhunwalla                                                | ● R                                                                       |                           |                                 | ł   |
| kushaljh                                                            | 112 contributions in the last year                                        |                           |                                 |     |
| Follow ····                                                         |                                                                           |                           |                                 |     |
| 유 1 follower · 0 following · ☆ 0                                    | Nov Dec Jan Feb Mar Apr Ma<br>Mon Wei Wei Wei Wei Wei Wei Wei Wei Wei Wei | y Jun Jul Aug Sep Oct Nov |                                 |     |
| Highlights                                                          |                                                                           |                           | C Nov     Oct Nov     Less More |     |
| * Arctic Code Vault Contributor                                     | Learn how we count contributions.                                         | Less More                 |                                 |     |
|                                                                     | Contribution activity                                                     | 2020                      |                                 |     |
|                                                                     | October Nevember 2020                                                     |                           |                                 | *   |

## Creating a new repo on GitHub

| rour Repositories x + $ ightarrow$ $ ightarrow$ $ ightar$ | epositories&q=&type=public&language=                                                                                                    | - □ ×<br>☆ ☆ @ @ …             |
|----------------------------------------------------------------------------------------------------|----------------------------------------------------------------------------------------------------|--------------------------------|
| Search or jump to / Pull reques                                                                                                    | sts Issues Marketplace Explore                                                                                                    | ¢ +• ⊚•                        |
|                                                                                                    | Overview 💂 Repositories 35 🔟 Projects 🔗 Packages                                                                                                    |                                |
|                                                                                                    | Find a repository Type: I                                                                                                    | Public 👻 Language: All 👻 📮 New |
|                                                                                                    | 22 results for <b>public</b> repositories                                                                                                    | 🗙 Clear filter                 |
| $\odot$                                                                                                    | lightstep-tracer-javascript<br>Forked from lightstep/lightstep-tracer-javascript<br>LightStep distributed tracing library for Node.js and the browser<br>● JavaScript 学 61 项 MIT License Updated on May 29, 2019 | රි Star                        |
| <b>Kushal Jhunjhunwalla</b><br><sup>kushaljh</sup>                                                                                                    | EasyLoan                                                                                                    | ដ្ដី Star                      |
| Edit profile                                                                                                    | JavaScript Updated on Apr 14, 2019                                                                                                    |                                |
| 유ኣ 1 follower · 0 following · ☆ 0                                                                                                    |                                                                                                    |                                |
| Highlights                                                                                                    | BlockChain-In-HealthCare<br>● Python ☆ 4 学 1 Updated on Mar 27, 2018                                                                                                    | ☆ Star                         |
| Organizations                                                                                                    | HTML Updated on Jan 8, 2018                                                                                                    | र्द्ध Star                     |

### Creating a new repo on GitHub

| Note A type/glubble com/new     Search or gamp loc.      Create a new repository   Repository name *   Starting of gamp loc.   Create a new repository   Repository name *   Starting of gamp loc.   Create a new repository   Repository name *   Starting of gamp loc.   Create a new repository   Repository name *   Starting of gamp loc.   Partice in the memorabile. Need inspirator? How about redesigned-octo-sport?   Description (spirow)   Repository name in the inspirator?   Repository name in the inspirator?   Description (spirow)   Repository name in the inspirator?   Repository name in the inspirator?   Description (spirow)   Repository name in the inspirator?   Repository name in the inspirator?                                                                                                    | Create a New Repository × +                                                                                                    | -           |
|----------------------------------------------------------------------------------------------------|----------------------------------------------------------------------------------------------------|-------------|
| Control y purpe La la la la la la la la la la la la la la                                                                                                    | → O A https://github.com/new                                                                                                    | 옥 🏂 🗲 🖻 🙁 … |
| Create a new repository   A repository contains all project files, including the revision history, Aiready have a project repository elsewhere? Treat repository name * I cast' all project files, including the revision history, Aiready have a project repository elsewhere? Treat repository name * I cast' all project files, including the revision history, Aiready have a project repository elsewhere? Treat repository mame s etc hand memorable. Need inspiration? How about redesigned-octo-spock? Treate repository mame s etc hand memorable. Need inspiration? How about redesigned-octo-spock? Treate repository mame s etc hand memorable. Need inspiration? How about redesigned-octo-spock? Treate repository mame s etc hand memorable. Need inspiration? How about redesigned-octo-spock? Treate repository mame s etc hand memorable. Need inspiration? How about redesigned-octo-spock? Treate repository mame s etc hand memorable. Need inspiration? How about redesigned-octo-spock? Treate repository mame s etc hand memorable. Need inspiration? How about redesigned-octo-spock? Treate repository with repository. I cast repository with repository. Treate repository with repository. Treate repository with repository. Treate repository with repository is no scientifies repository. Content is not a file of tempates. Learn mem. Change allocate. Treate repository with repository. Treate repository is no scientifies in repository. Treate repository with repository. Treate repository with repository. Treate repository repository. Treate repository repository. Treate repository repository. Treate repository repository. Treate repository repository. Treate repository repository. Treate repository repository. Treate repository repository. Treate repository repository. Treate repository reposito | Search or jump to / Pull requests Issues Marketplace Explore                                                                                                    | ¢ +• ⊙•     |
| T I I I I I I I I I I I I I I I I I I I                                                                                                    | Create a new repository         A repository contains all project files, including the revision history. Already have a project repository elsewhere?<br>Import a repository.         Owner *       Repository name * |             |

## Creating a new repo on GitHub

| <b>Q</b> kushaljh/cse374_hw3                          | × +                                                                                                    |               | – 0 ×          |
|-------------------------------------------------------|----------------------------------------------------------------------------------------------------|---------------|----------------|
| $\leftarrow$ $ ightarrow$ $igodoldsymbol{	heta}$ http | ps://github.com/kushaljh/cse374_hw3                                                                                                    |               | 🌣 🚖 🖻 🙁 …      |
| 合 kushaljh / <b>cse374_hv</b>                         | V3 Private                                                                                                    | ⊙ Unwatch ▾ 1 | Star 0 SFork 0 |
| <> Code (1) Issues                                    | ာ Pull requests 🕞 Actions 🖽 Projects 🕕 Security 🗠 Insights အို Settings                                                                                                    |               |                |
|                                                       | Quick setup — if you've done this kind of thing before                                                                                                    |               |                |
|                                                       | Image: Set up in Desktop     or     HTTPS     SSH     git@github.com:kushaljh/cse374_hw3.git                                                                                                    | Ľ             |                |
|                                                       | Get started by creating a new file or uploading an existing file. We recommend every repository include a README, LICENSE, and .gitignore.                                                                         |               |                |
|                                                       | or create a new repository on the command line                                                                                                    |               |                |
|                                                       | echo "# cse374_hw3" >> README.md<br>git init<br>git add README.md<br>git commit -m "first commit"<br>git branch -M main<br>git remote add origin git@github.com:kushaljh/cse374_hw3.git<br>git push -u origin main | ٣             |                |
|                                                       | or push an existing repository from the command line                                                                                                    |               |                |
|                                                       | git remote add origin git@github.com:kushaljh/cse374_hw3.git<br>git branch -M main<br>git push -u origin main                                                                                                    |               |                |
|                                                       | or import code from another repository<br>You can initialize this repository with code from a Subversion, Mercurial, or TFS project.<br>Import code                                                                |               |                |

## Adding local files to the GitHub server

| 👃 Ubuntu X                                                                                                    | + ~                                                                                                    | —   | × |
|----------------------------------------------------------------------------------------------------|----------------------------------------------------------------------------------------------------|-----|---|
| <pre>kushaljh@LAPTOP-UA25NDJJ:/mnt/c/Us<br/>fatal: not a git repository (or an<br/>Stopping at filesystem boundary (G<br/>kushaljh@LAPTOP-UA25NDJJ:/mnt/c/Us<br/>clint.py empty.txt man_glob.txt<br/>kushaljh@LAPTOP-UA25NDJJ:/mnt/c/Us<br/>Initialized empty Git repository i<br/>kushaljh@LAPTOP-UA25NDJJ:/mnt/c/Us<br/>[master (root-commit) 4b018c4] Add<br/>5 files changed, 3353 insertions(<br/>create mode 100644 clint.py<br/>create mode 100644 empty.txt<br/>create mode 100644 man_glob.txt<br/>create mode 100644 miggrep.c<br/>create mode 100644 rick.txt<br/>kushaljh@LAPTOP-UA25NDJJ:/mnt/c/Us<br/>kushaljh@LAPTOP-UA25NDJJ:/mnt/c/Us<br/>kushaljh@LAPTOP-UA25NDJJ:/mnt/c/Us<br/>kushaljh@LAPTOP-UA25NDJJ:/mnt/c/Us<br/>biggreame for 'https://github.com':<br/>Password for 'https://github.com':<br/>Delta compression using up to 8 th<br/>Compressing objects: 100% (6/6), d<br/>Writing objects: 100% (7/7), 40.68<br/>Total 7 (delta 0), reused 0 (delta<br/>To https://github.com/kushaljh/cse<br/>* [new branch] master -&gt; mas<br/>Branch 'master' set up to track re<br/>kushaljh@LAPTOP-UA25NDJJ:/mnt/c/Us</pre> | <pre>sers/kusha/ta/cse374_hw3\$ git status<br/>yp parent up to mount point /mnt)<br/>iIT_DISCOVERY_ACROSS_FILESYSTEM not set).<br/>ers/kusha/ta/cse374_hw3\$ ls<br/>myfgrep.c rick.txt<br/>in /mnt/c/Users/kusha/ta/cse374_hw3\$ git init<br/>in /mnt/c/Users/kusha/ta/cse374_hw3\$ git add .<br/>sers/kusha/ta/cse374_hw3\$ git commit -m "Add starter files"<br/>i starter files<br/>(+)<br/>sers/kusha/ta/cse374_hw3\$ git remote add origin https://github.com/kushaljh/cse374_hw3.<br/>ft starter files<br/>(+)<br/>sers/kusha/ta/cse374_hw3\$ git push -u origin master<br/>: kushaljh<br/>chub.com':<br/>//reads.<br/>ione.<br/>8 K1B [ 2.91 MiB/s, done.<br/>a 0]<br/>a374_hw3.git<br/>ster<br/>emote branch 'master' from 'origin'.<br/>sers/kusha/ta/cse374_hw3\$ ]</pre> | git |   |
|                                                                                                    |                                                                                                    |     |   |

## Checking the changes on GitHub

| <b>Q</b> kushaljh/cse374_hw3: HW3 Rep                       | ~ × +                                     |                                 |                                   |                                                     | - 0 ×             |
|-------------------------------------------------------------|-------------------------------------------|---------------------------------|-----------------------------------|-----------------------------------------------------|-------------------|
| $\leftarrow$ $\rightarrow$ $\circlearrowright$ $\land$ http | ps://github.com/kushaljh/cse374_hw3       |                                 |                                   |                                                     | 🏂 🎓 🖻 🔍 …         |
| Search or jump to                                           | Pull requests issues N                    | 1arketplace Explore             |                                   |                                                     | ⊈ +• ⊚•           |
| ტ kushaljh <b>/ cse374_h</b> ო                              | V3 Private                                |                                 |                                   | ③ Unwatch 👻                                         | ☆ Star 0 양 Fork 0 |
| <> Code (!) Issues                                          | Pull requests () Actions () Project       | ts 🔃 Security 🖂 Insights 🕸 Sett | ings                              |                                                     |                   |
|                                                             | <b>१° master →</b> १° 1 branch । ⊙ 0 tags |                                 | Go to file                        | About                                               | 鐐                 |
|                                                             | 🔅 kushaljh Add starter files              |                                 | 46018c4 5 minutes ago 🔞 1 commits | HW3 Repo for CSE 374                                |                   |
|                                                             | Clint.py                                  | Add starter files               | 5 minutes ago                     | D.I.                                                |                   |
|                                                             | 🗅 empty.txt                               | Add starter files               | 5 minutes ago                     | Releases                                            |                   |
|                                                             | 🗋 man_glob.txt                            | Add starter files               | 5 minutes ago                     | Create a new release                                |                   |
|                                                             | 🗅 myfgrep.c                               | Add starter files               | 5 minutes ago                     |                                                     |                   |
|                                                             | 🗅 rick.txt                                | Add starter files               | 5 minutes ago                     | Packages                                            |                   |
|                                                             | Add a README with an overview of your p   | roject.                         | Add a README                      | No packages published<br>Publish your first package |                   |
|                                                             |                                           |                                 |                                   | Languages                                           |                   |
|                                                             |                                           |                                 |                                   | • Python 97.9% • C 2.1%                             |                   |
| -                                                           | 💭 © 2020 GitHub, Inc. Terms               | Privacy Security Status         | Help Contact GitHub Pricing       | API Training Blog                                   | About             |

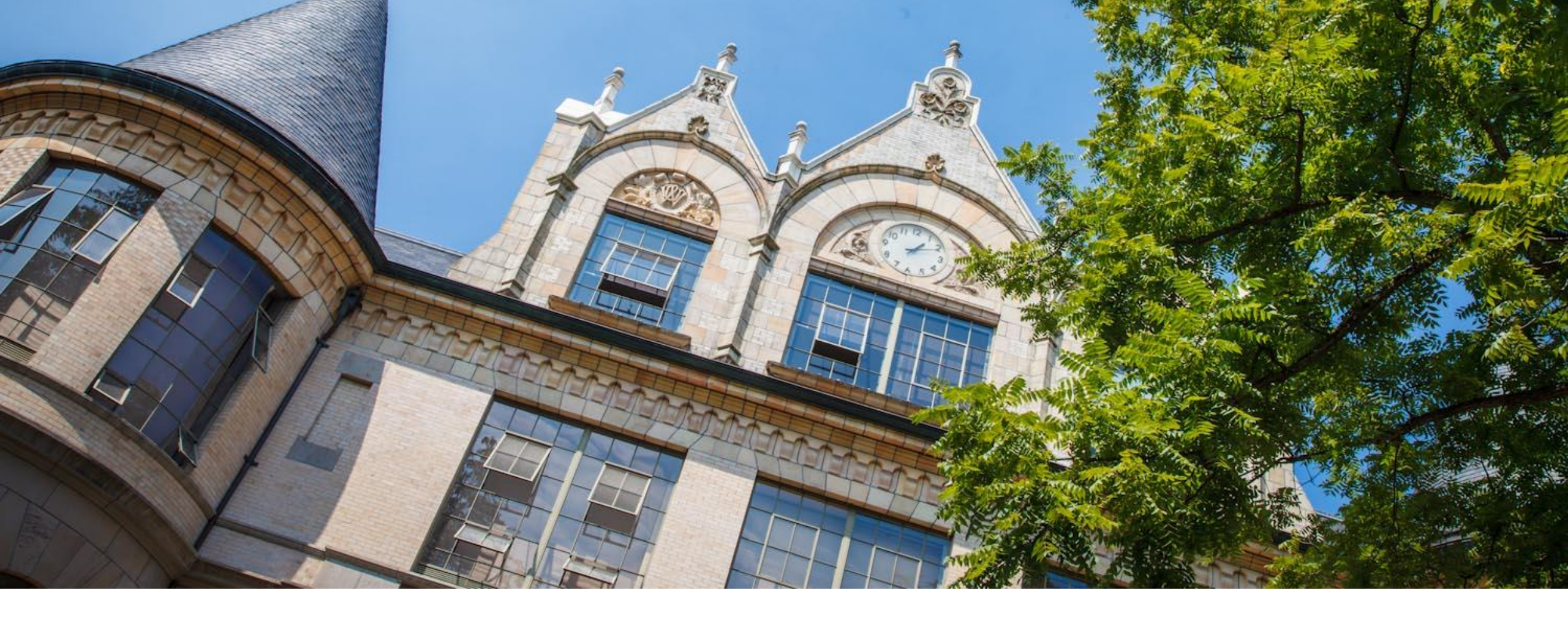

# Branching

### Collaboration - the ideal case

- 3 Collaborators
- Kasey makes a change and updates the repo (git push)
- Kalyani gets Kasey's changes (git pull), edits some files and updates the repo (git push)
- Kushal gets the latest changes that include both Kasey and Kalyani's changes (git pull)
- This goes on...

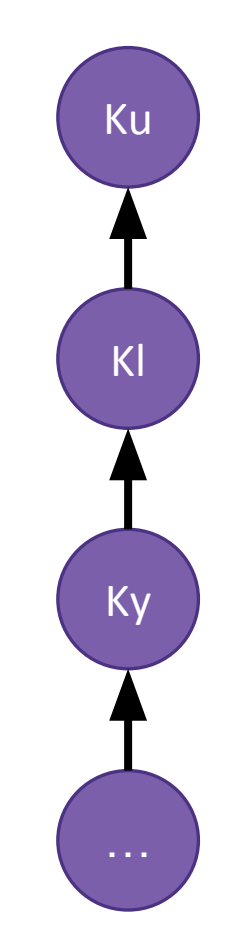

But ...

## Collaboration - the reality

- 3 Collaborators
- Kasey makes a change and updates the repo
- Kalyani and Kushal get Kasey's changes, edit some files and Kalyani updates the repo while Kushal is still working on some edits
- And here you see different people having different version histories

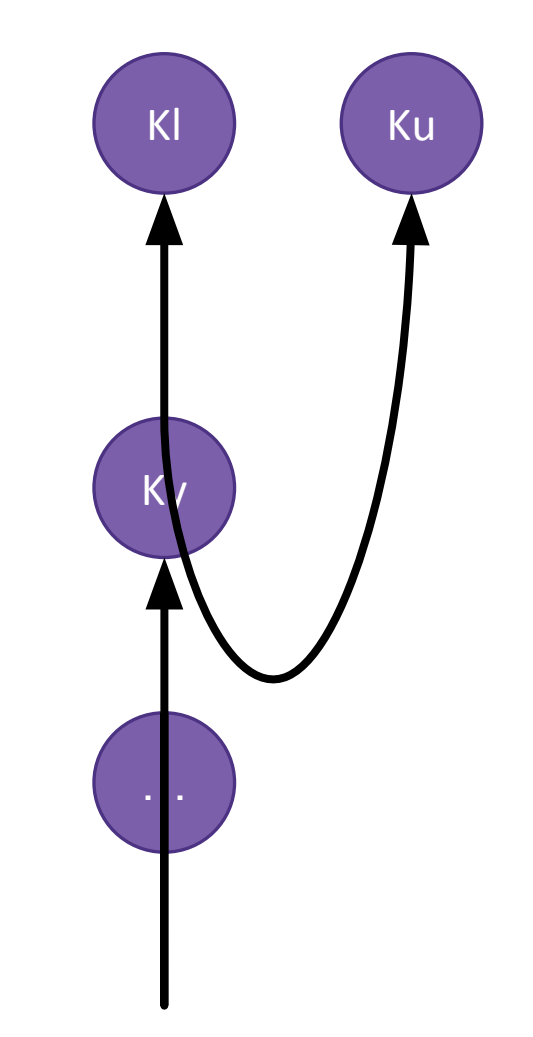

### Error!!

kushaljh@LAPTOP-UA25NDJJ:/mnt/d/kusha/OneDrive - UW/Documents/GitHub/git\_practice\$ git push Username for 'https://github.com': kushaljh Password for 'https://kushaljh@github.com': To https://github.com/kushaljh/git\_practice.git ! [rejected] main -> main (non-fast-forward) error: failed to push some refs to 'https://github.com/kushaljh/git\_practice.git' hint: Updates were rejected because the tip of your current branch is behind hint: its remote counterpart. Integrate the remote changes (e.g. hint: 'git pull ...') before pushing again. hint: See the 'Note about fast-forwards' in 'git push --help' for details. kushaljh@LAPTOP-UA25NDJJ:/mnt/d/kusha/OneDrive - UW/Documents/GitHub/git\_practice\$

### Error!!

kushaljh@LAPTOP-UA25NDJJ:/mnt/d/kusha/OneDrive - UW/Documents/GitHub/git\_practice\$ git push Username for 'https://github.com': kushaljh Password for 'https://kushaljh@github.com': To https://github.com/kushaljh/git practice.git ! [rejected] main -> main (non-fast-forward) error: failed to push some refs to 'https://github.com/kushaljh/git\_practice.git' hint: Updates were rejected because the tip of your current branch is behind hint: its remote counterpart. Integrate the remote changes (e.g. hint: 'git pull ...') before pushing again. hint: See the 'Note about fast-forwards' in 'git push --help' for details. kushaljh@LAPTOP-UA25NDJJ:/mnt/d/kusha/OneDrive - UW/Documents/GitHub/git\_practice\$

## **ONE DOES NOT SIMPLY**

# PUSH TO MASTER

### Git Branches

- The scenario mentioned in the previous slides would be tough to solve if we used a single history across all collaborators.
- Instead you can start your own history at any point by "branching" out of the main history for a repo
- The master / main branch which is central history and hence the source of truth for the whole project
- We create new version histories based on the main branch and give each of these a branch name

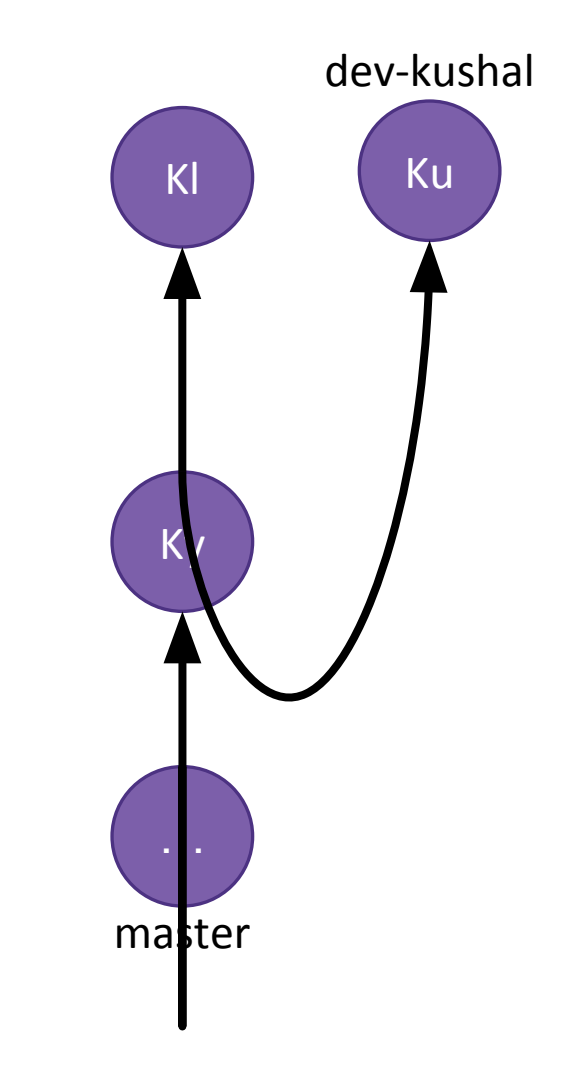

### Git Branches

- Kushal's improved workflow using branches!
- Kushal creates a new branch called dev-kushal when she starts working
  - git branch dev-kushal
  - git checkout dev-kushal OR
  - git checkout -b dev-kushal
- Now she makes commits on this branch until she is ready to update master

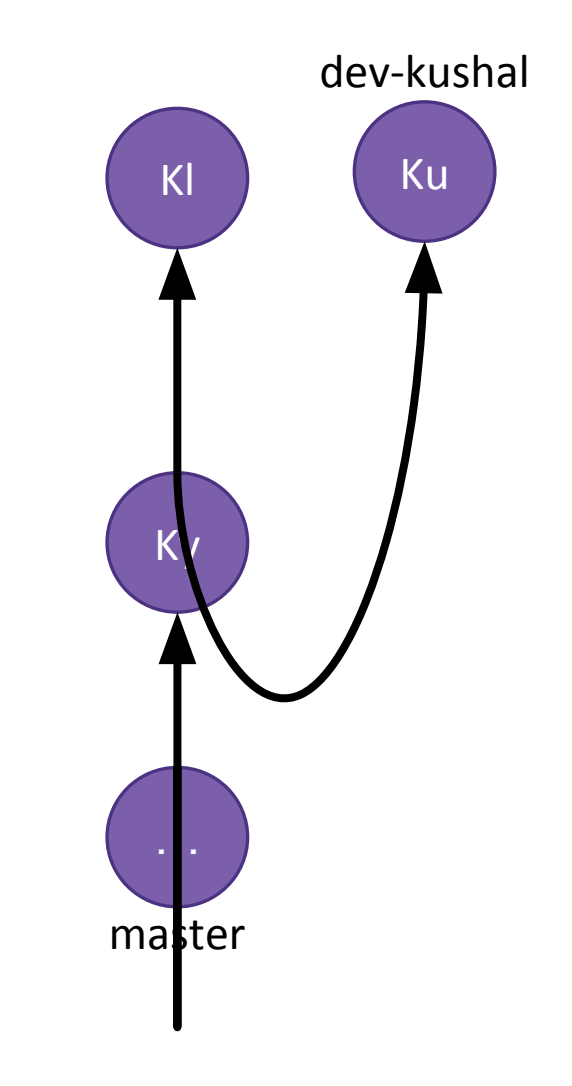

## Git Merge

 After Kushal is done with her work, she would like the changes from her branch dev-kushal be reflected in the master branch

#### Steps:

- git checkout master
- git merge dev-Kushal
- If there are no changes that are made in the same lines by Kalyani and Kushal there are no conflicting differences, and the merge is good to go
- If not, WE HAVE A MERGE CONFLICT!
- Note: this is not the only workflow used for merging

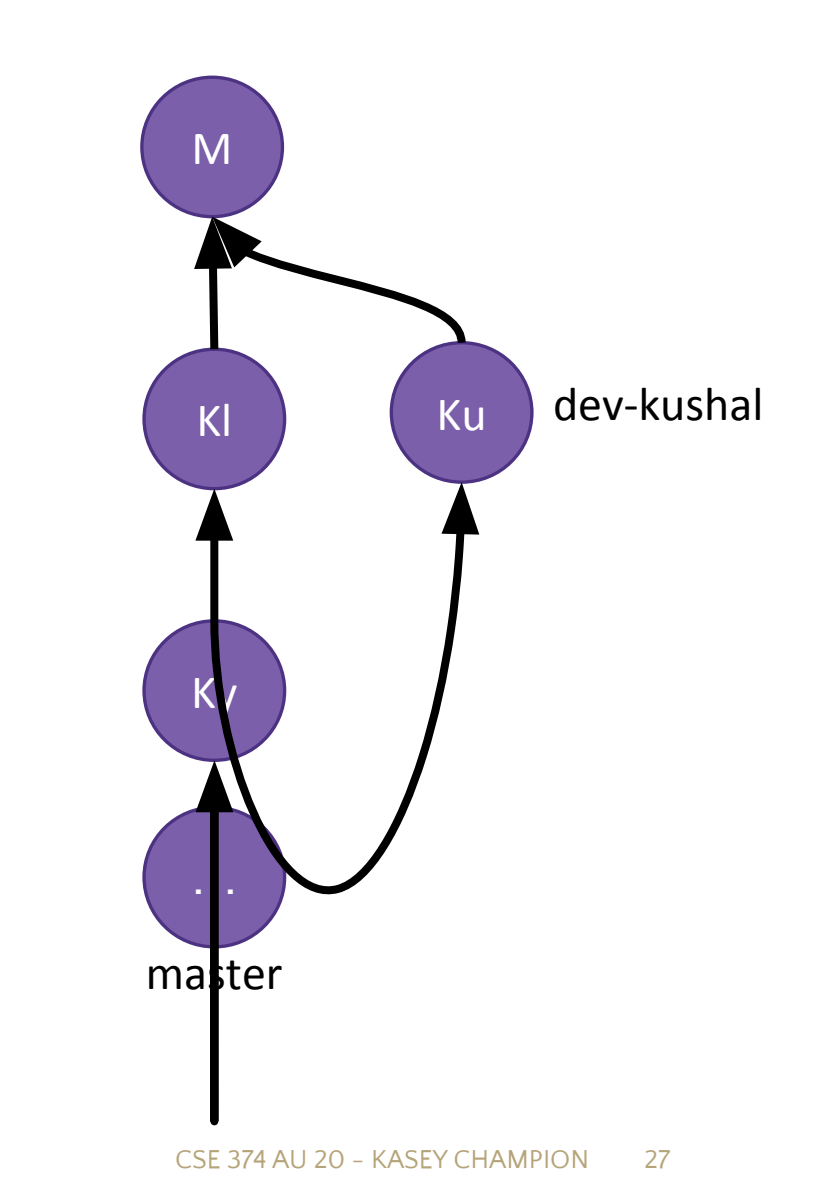

PULL before you start working!!

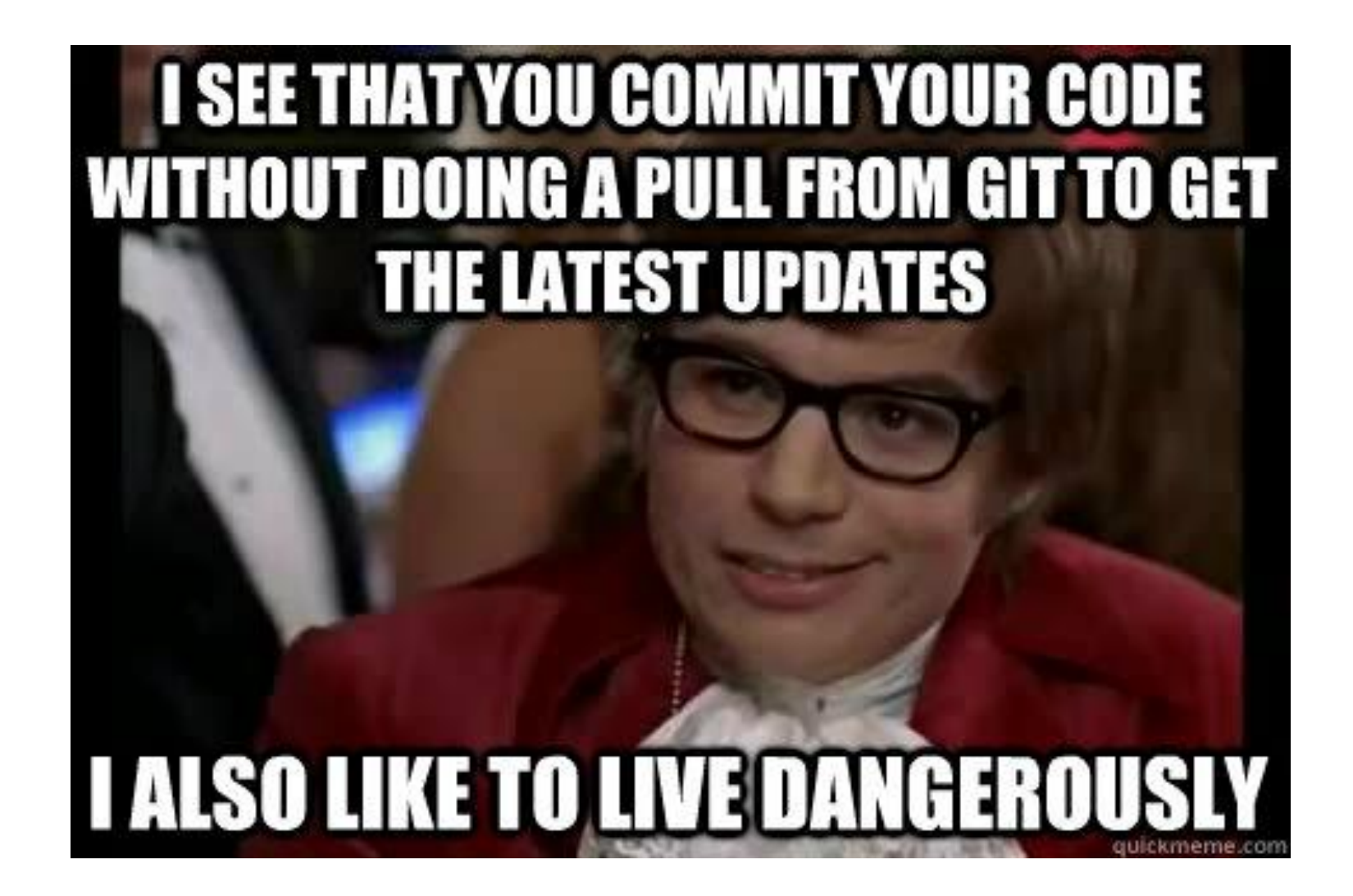

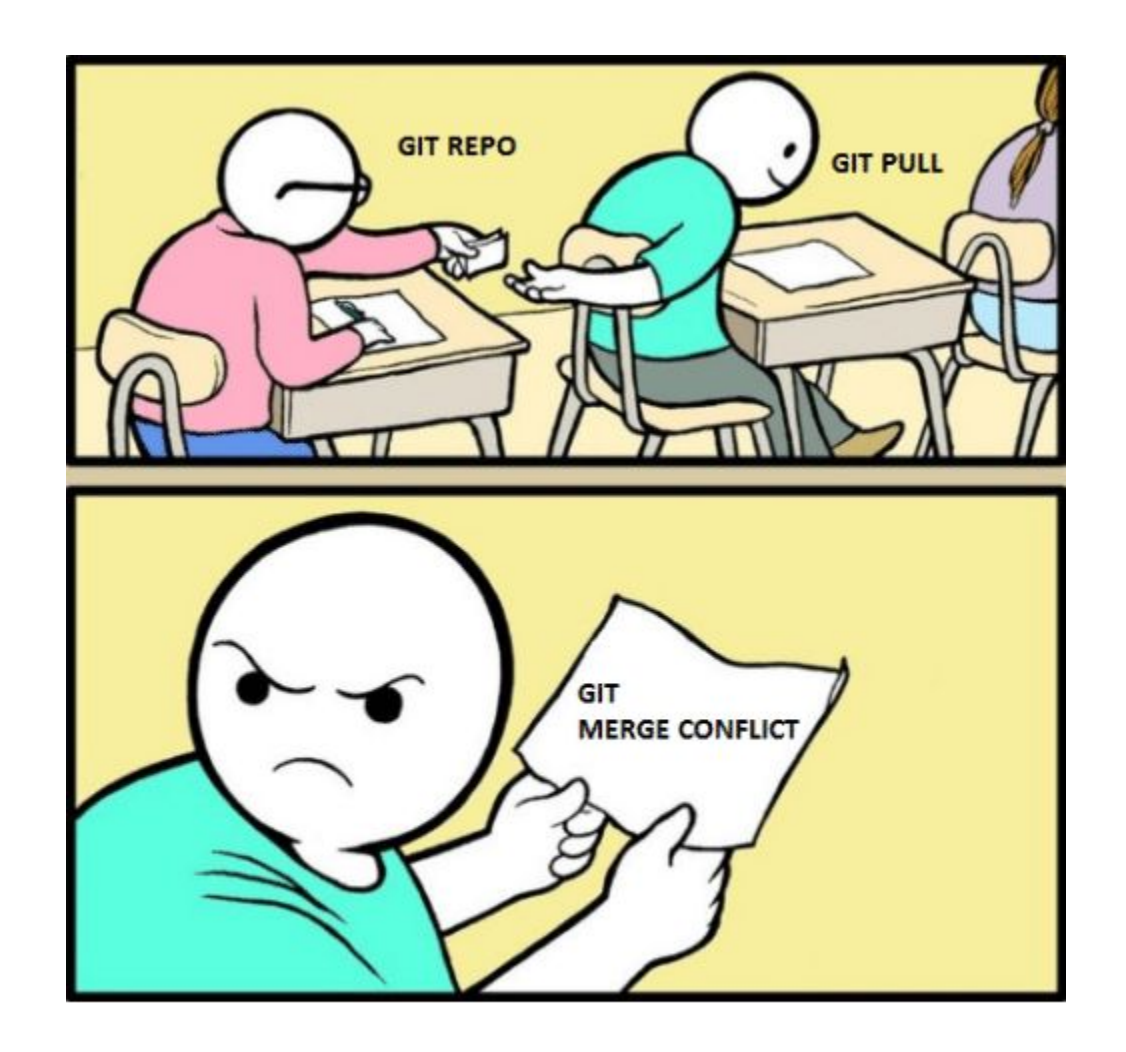

## Merge conflicts

- Merge conflicts happen when you are merging two branches that have a diff on the same line(s) of some file(s) in a repo
- When running merge we run into an error in such a scenario

| $\checkmark$ Ubuntu $\times$ + $\checkmark$                                                                                                 | $\checkmark$ Ubuntu $\times$ + $\checkmark$ |
|----------------------------------------------------------------------------------------------------|---------------------------------------------|
| kushaljh@LAPTOP-UA25NDJJ:/mnt/c/Users/kusha/ta/cse374_hw3\$ git merge feature                                                               | <<<<< HEAD                                  |
| Auto-merging file.txt                                                                                                    | contents                                    |
| CONFLICT (add/add): Merge conflict in file.txt                                                                                              | ======                                      |
| Automatic merge failed; fix conflicts and then commit the result.<br>$kushalib@LAPTOP_UA25NDll(mnt/c/Users/kusha/ta/cse374 bw3$ git status$ | neauer<br>>>>>>> feature                    |
| On branch master                                                                                                    |                                             |
| Your branch is up to date with 'origin/master'.                                                                                             |                                             |
|                                                                                                    |                                             |
| You have unmerged paths.                                                                                                    | ~                                           |
| (fix conflicts and run "git commit")                                                                                                    |                                             |
| (use "git mergeabort" to abort the merge)                                                                                                   |                                             |
| Unmerged naths.                                                                                                    |                                             |
| (use "git add <file>" to mark resolution)</file>                                                                                            |                                             |
|                                                                                                    |                                             |
| both added: file.txt                                                                                                    |                                             |
|                                                                                                    | ~                                           |
| no changes added to commit (use "git add" and/or "git commit -a")                                                                           |                                             |
| kushaljh@LAPTOP-UA25NDJJ:/mnt/c/Users/kusha/ta/cse374_hw3\$                                                                                 |                                             |
|                                                                                                    | ~<br>"file tyt" 51 530                      |
|                                                                                                    |                                             |

## Looking for the conflict

| 👃 Ubuntu                                   | × | $+$ $\vee$ | — |     | × |
|--------------------------------------------|---|------------|---|-----|---|
| <<<<< HEAD<br>contents<br>======<br>header |   |            |   |     |   |
| >>>>>> feature<br>~                        |   |            |   |     |   |
| ~                                          |   |            |   |     |   |
| ~                                          |   |            |   |     |   |
| ~                                          |   |            |   |     |   |
| ~                                          |   |            |   |     |   |
| ~                                          |   |            |   |     |   |
| ~                                          |   |            |   |     |   |
| "file.txt" 5L, 53C                         |   | 1,1        |   | A11 |   |

## Resolving the conflict

| 🔥 Ubuntu                | × | + | $\checkmark$ | —  |     | × |
|-------------------------|---|---|--------------|----|-----|---|
| contents                |   |   |              |    |     |   |
| header                  |   |   |              |    |     |   |
| ~                       |   |   |              |    |     |   |
| ~ ~                     |   |   |              |    |     |   |
|                         |   |   |              |    |     |   |
| ~                       |   |   |              |    |     |   |
| 2 2                     |   |   |              |    |     |   |
| ~ ~ ~                   |   |   |              |    |     |   |
| ~ ~                     |   |   |              |    |     |   |
| ~<br>"file.txt" 4L, 18C |   |   | 1            | ,1 | Ali | 1 |

### Checking the status

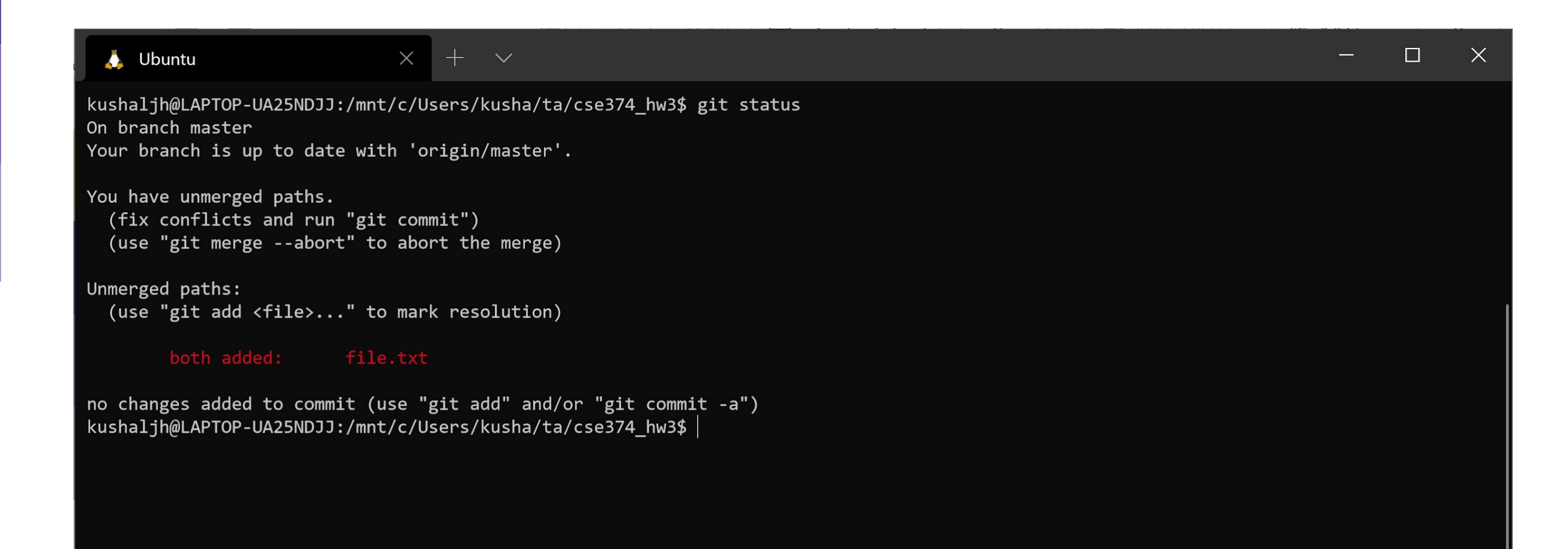

## Adding resolved file and saving

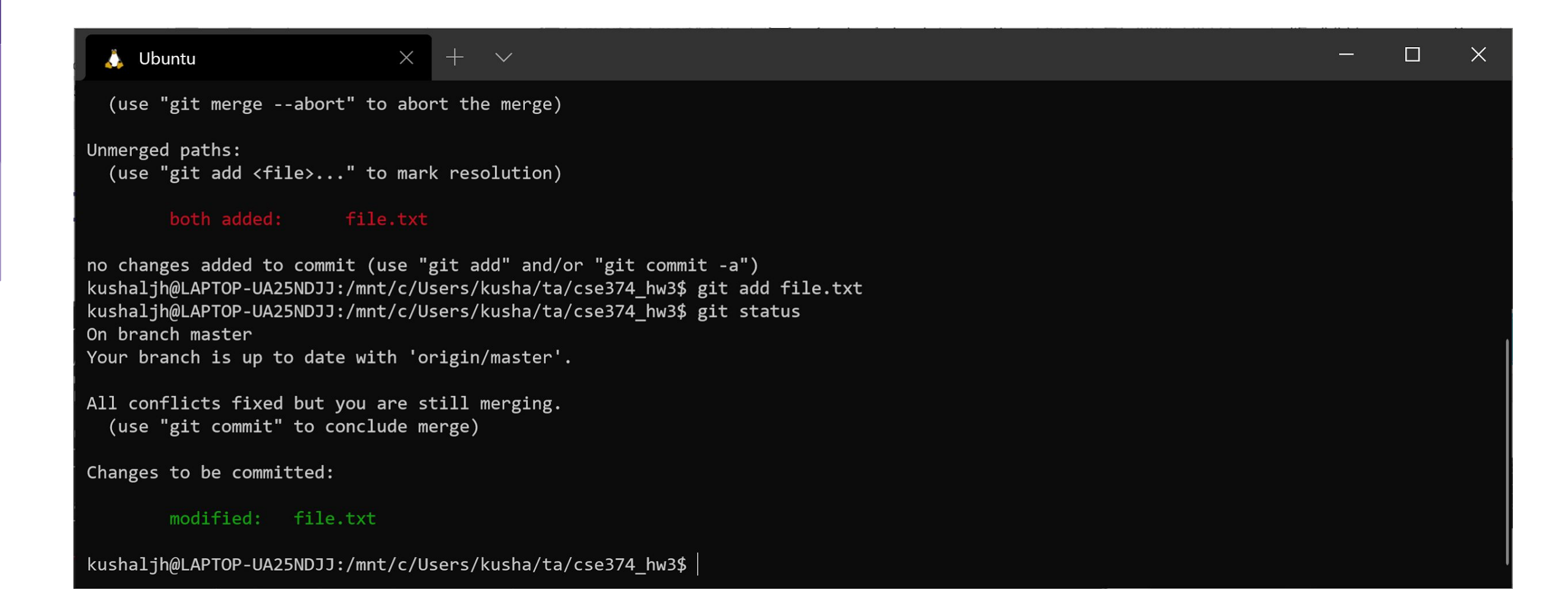

### Conflict resolved!!

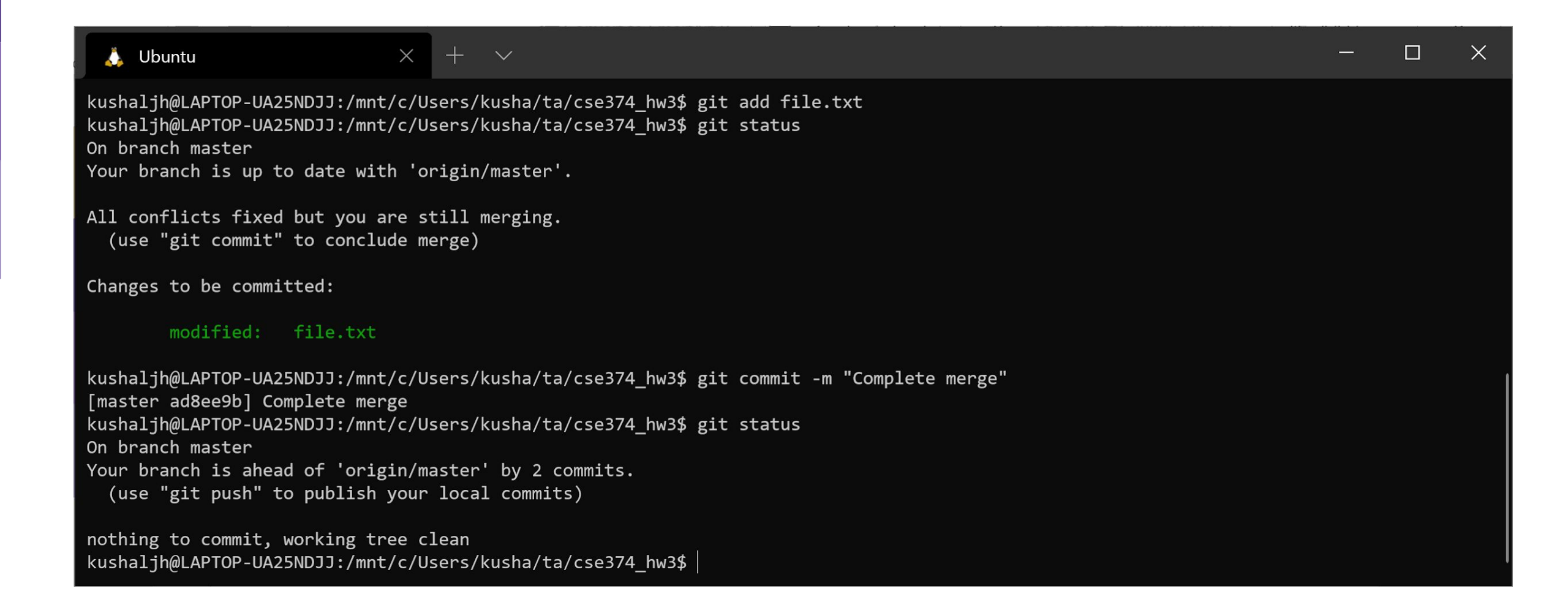

## Merge (Pull) Requests

- This was nice to know but we generally do not merge branches into master locally
- We use a Git server GitHub / GitLab to create a request to merge a feature branch into master
- We must ensure that everyone on the project agrees to what is present in the master branch as this is our source of truth that everyone shares

#### • The workflow is as follows:

- Create a new branch
- Add and commit changes to the branch and push it to GitHub
- Create a Pull Request on GitHub
- Other collaborators look at the PR and leave their feedback (this is generally called a **Code Review**)
- Fix issues and then merge

### Sample Pull Request

| Q Update README by tcsian · Pull ⊢ × +                                                                         |                                                                                       | – 0 ×            |
|----------------------------------------------------------------------------------------------------|---------------------------------------------------------------------------------------|------------------|
| $\leftarrow$ $\rightarrow$ O $\triangle$ https://github.com/gcc-mirror/gcc/pull/52/files                       | ९ 🖽                                                                                   | 술 🖻 🙆 …          |
| Search or jump to 7 Pull requests Issues Marketplace Explore                                                   |                                                                                       | 4 +• 💮•          |
| bid gcc-mirror/gcc       Mirror         mirrored from git://gcc.gnu.org/git/gcc.git                            | ⊙ Watch → 316 12 Star 4.44                                                            | k 😵 Fork 2.4k    |
| <> Code 17 Pull requests 25 S Actions III Projects III Wiki I Security 🗠 Insights                              |                                                                                       |                  |
| Update README #52                                                                                              |                                                                                       | Open with 👻      |
| □ Conversation 0 - Commits 1 □ □ Checks 0 E Files changed 1                                                    |                                                                                       | +2 -2            |
| Changes from all commits ▼ File filter ▼ Jump to ▼ 💱 ▼                                                         | 0 / 1 files viewed                                                                    | Review changes 👻 |
|                                                                                                    |                                                                                       | Viewed •••       |
|                                                                                                    |                                                                                       |                  |
| See http://gcc.gnu.org/bugs/ for how to report bugs usefully.                                                  | See http://gcc.gnu.org/bugs/ for how to report bugs usefully.                         |                  |
| 19 - Copyright years on GCC source files may be listed using range                                             | 19 + Copyright years on GCC source files may be listed using a range                  |                  |
| 20 notation, e.g., 1987-2012, indicating that every year in the range,                                         | 20 notation, e.g., 1987-2012, indicating that every year in the range,                |                  |
| <ul> <li>- inclusive, is a copyrightable year that could otherwise be listed</li> <li>individually.</li> </ul> | 21 + inclusive is a copyrightable year that could otherwise be listed 22 individually |                  |
| <b>O ProTip!</b> Use n and p to naviga                                                                         | te between commits in a pull request.                                                 |                  |
| C © 2020 GitHub, Inc. Terms Privacy Security Status Help                                                       | Contact GitHub Pricing API Training                                                   | Blog About       |

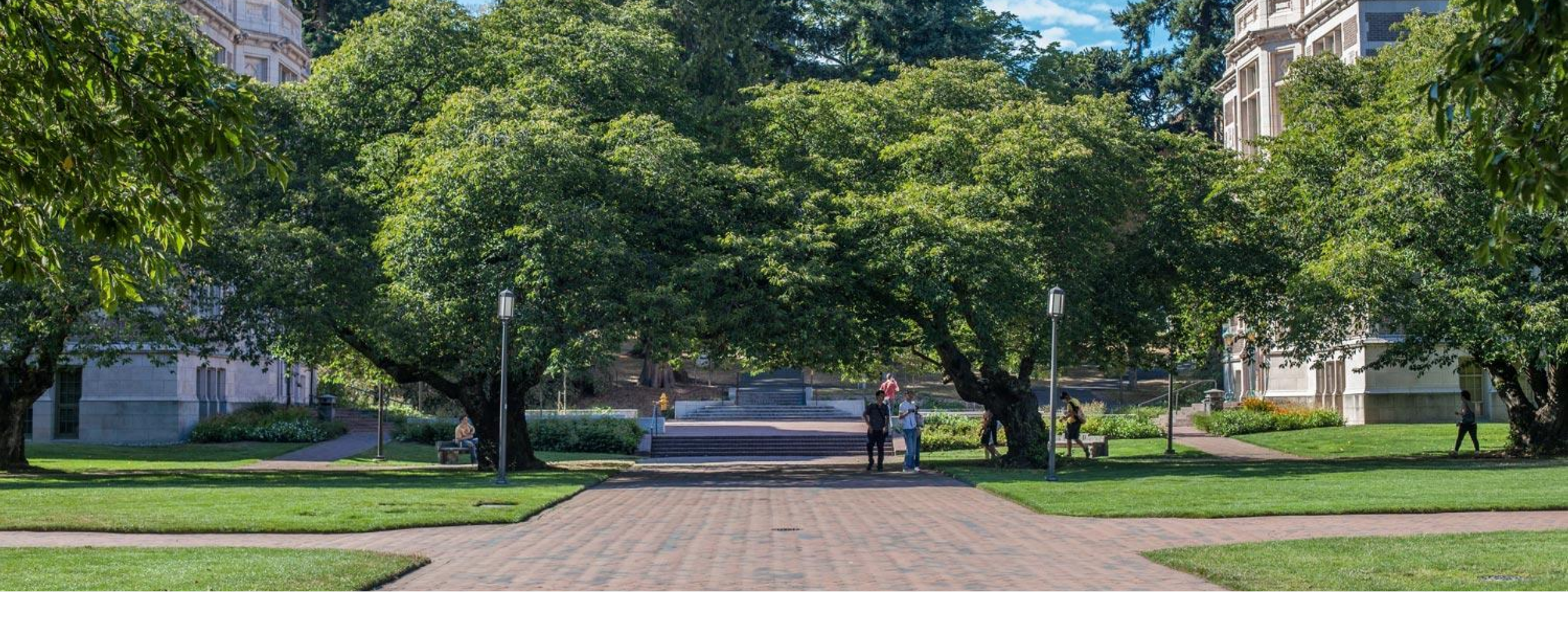

### Working with branches & more

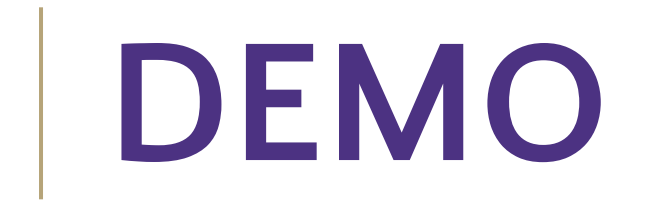

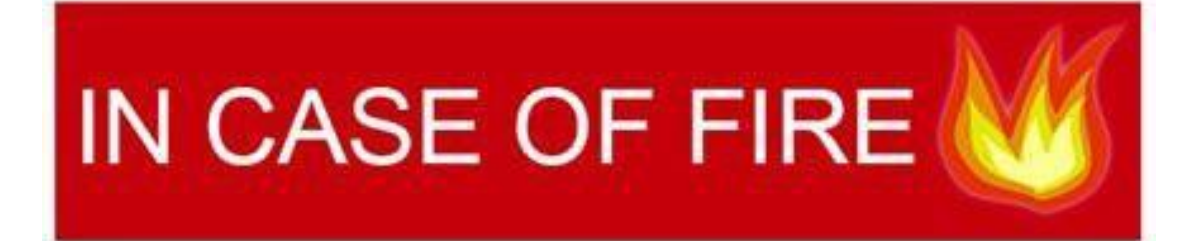

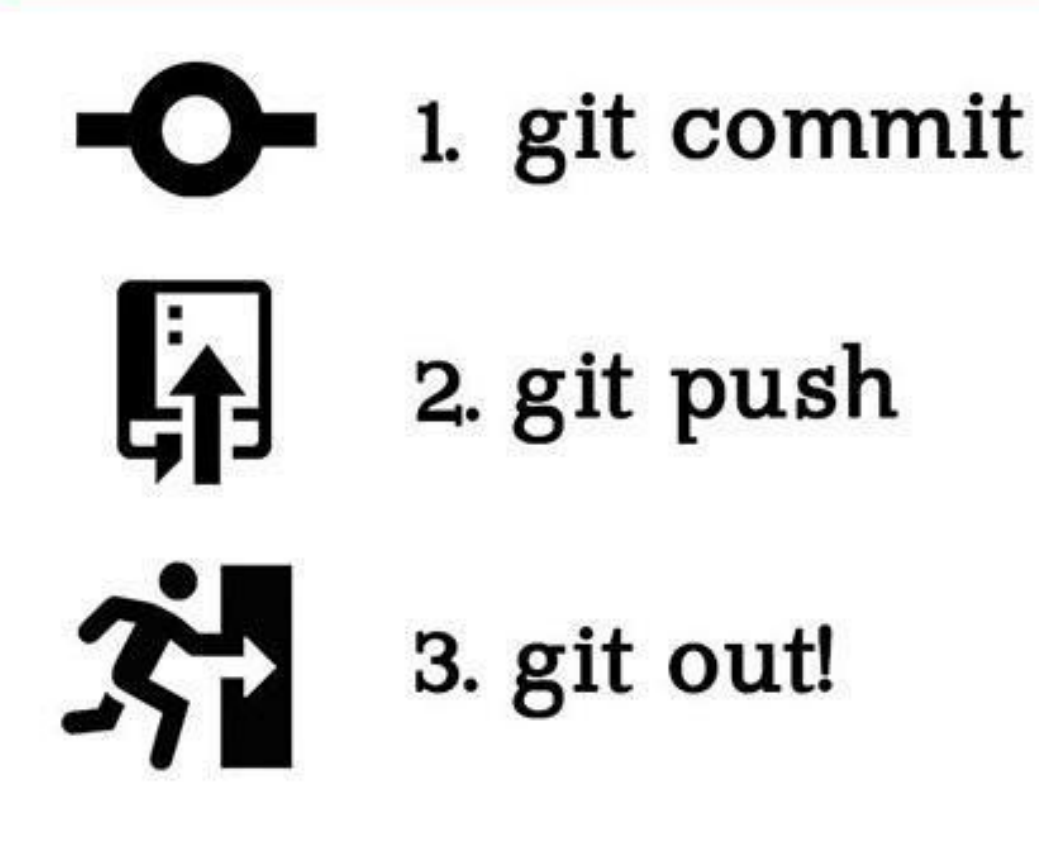

## Useful resources

- Try Git (resources and tutorial)
- The Git Cheat Sheet
- Stack Overflow's definitive guide for beginners
- When you are terribly stuck with git
  - DO NOT PANIC! Even experienced developers get stuck with git issues
  - <u>https://ohshitgit.com/</u>
  - <u>https://stackoverflow.com/questions/tagged/git</u>